# 한국교원대학교 학생증 모바일 신청 가이드 [1단계 올원뱅크 회원가입]

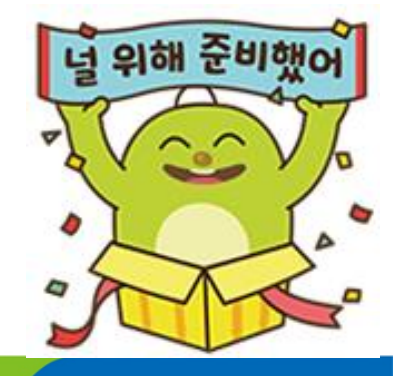

## 시작 전, Check list

- ✓ 한국교원대학교 청람포털 통합학사에서 개인정보동의서 사전 등록 하셨나요? 청람포털 통합학사에서 개인정보동의서 작성 후 3~4일 이후에 신청 가능합니다.
- ✓ 20영업일 이내에 타금융기관에서 입출식 계좌를 개설하신 적 있나요?
   YES 농협은행 계좌 보유 : 기존 계좌로 신청 가능합니다
   농협은행계좌 미보유 : 20영업일 이후 계좌 개설과 함께 진행해주세요.
- ✓ 빠른 학생증 발급을 희망하는데 어떻게 해야 하나요?
   신분증과 재학증명서(입학증명서) 지참 후 교원대출장소 내점 시 20영업일이 지나지 않아도 계좌 개설이 가능합니다.

✓ 기존에 한국교원대학교 학생증 체크카드를 발급 받으신 적 있나요?
 기존 한국교원대학교 학생증 체크카드 탈회 후 신청 가능합니다.
 (1644-4000 전화 or 가까운 농협은행 내점)

✓ 본인명의 휴대폰 인가요?
 본인명의 휴대폰에서만 신청이 가능합니다!!

✓ 사진 파일은 어떤 사진으로 올리나요?
사진 파일의 사이즈는 3 \* 4cm, 30KB미만으로 JPG파일로 올려주세요.(예:증명사진)

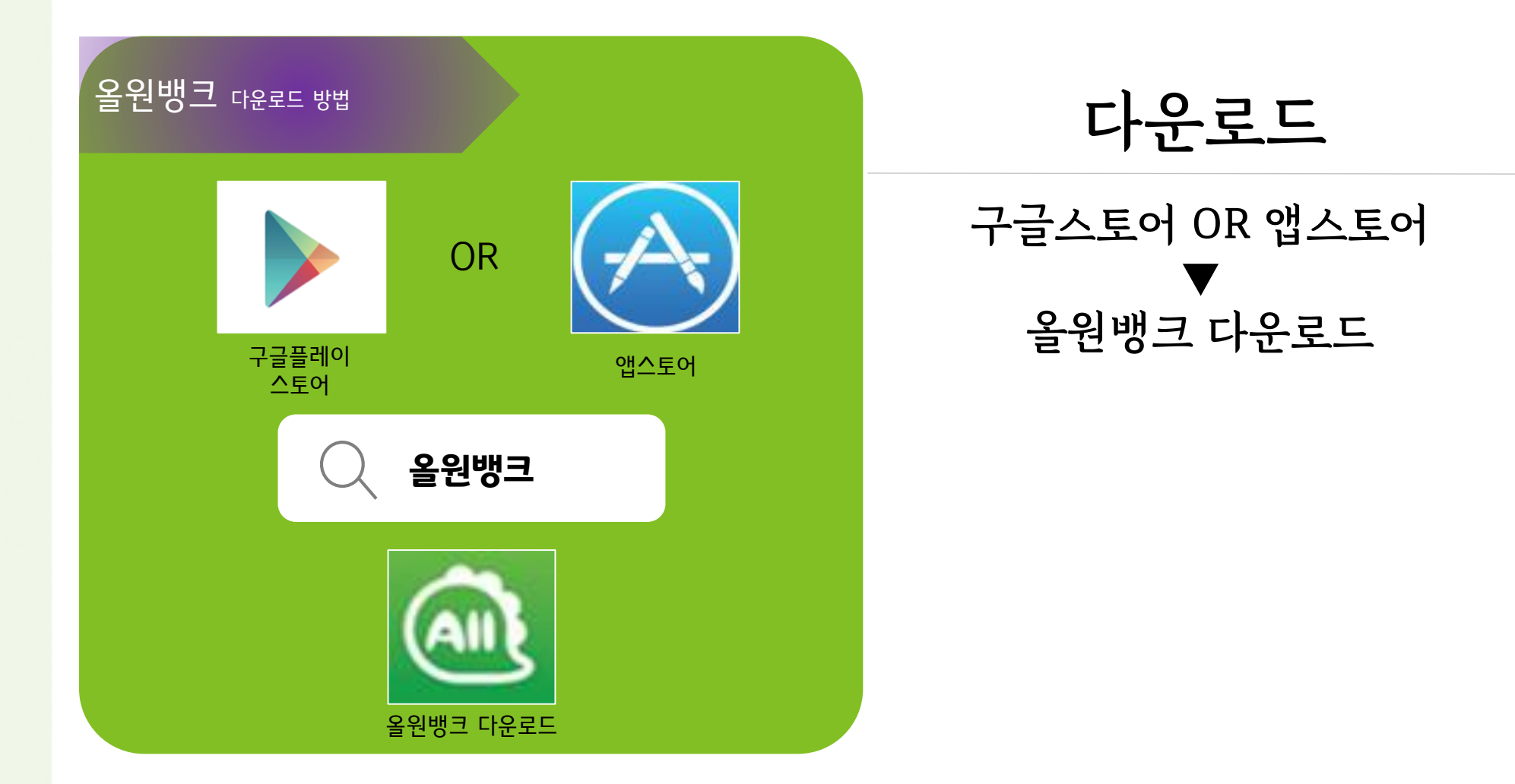

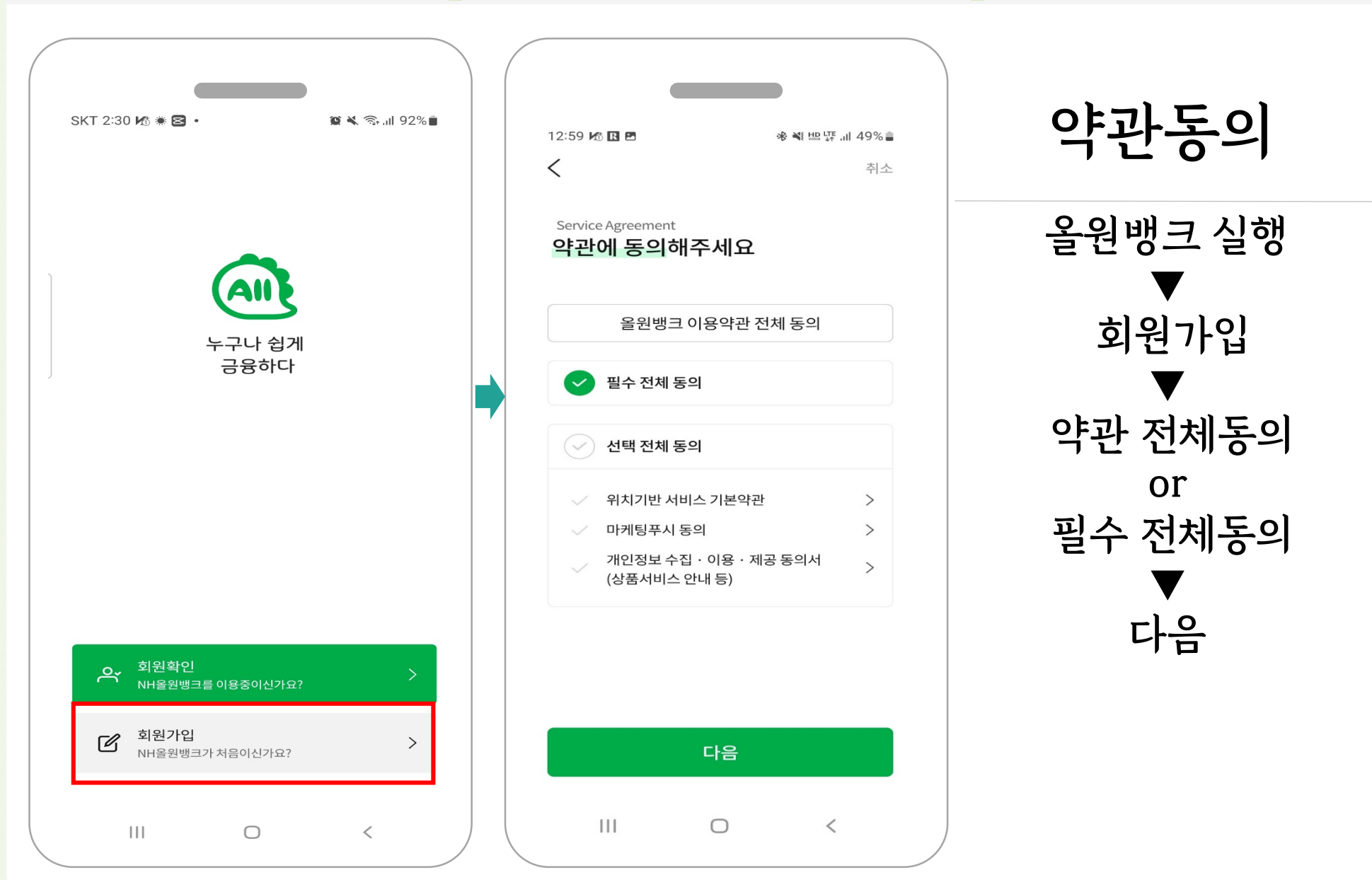

#### <mark>한국교원대학교 학생증 신청 1단계</mark> [올원뱅크 회원가입]

| 12:54 🖪 🎜             | **                     |           |                              |
|-----------------------|------------------------|-----------|------------------------------|
| <                     | 회원가입                   | 취소        | 계솨인승                         |
| Identity Verificati   | on<br>게기비가 비수 르        |           |                              |
| 주민먼오와<br>입력해 주/       | <u>4 계좌면오</u> 들<br>세요. |           | 회원 인증 단계                     |
|                       |                        | <b>`</b>  |                              |
| 주민먼오 (Aliei<br>040101 | n Registration Numbe   | er)       |                              |
| 040101                |                        |           | 주민등록번호 입력                    |
| 으해면 (Bank I           | Name)                  |           |                              |
| NH농협                  | Name)                  | ~         |                              |
|                       |                        |           | 은행명,계좌번호 입력                  |
| 계좌버충 (Acco            | ount Number)           |           |                              |
| 302123456             | 57811                  | $\otimes$ |                              |
|                       |                        |           | 다음                           |
| 🜗 꼭 알아두세              | 요!                     | +         |                              |
|                       |                        |           | 유의사항 농협은행 계좌가 없습니다.          |
|                       |                        |           | 회원인증 시 농형은핵 외 타 은핵 계좌로 인증 가능 |
|                       |                        |           |                              |
|                       |                        |           |                              |
|                       | 다음                     |           |                              |

| 1:04 로 위전 · · · · · · · · · · · · · · · · · ·                             | 땮.⊪ 48% <b>ੇ</b><br>취소 | 본인인증                     |
|---------------------------------------------------------------------------|------------------------|--------------------------|
| 자네는 근 신 강 물<br>진행해 주세요                                                    |                        | 통신사 선택                   |
| SKT         KT         L           (알뜰폰포함)         (알뜰폰포함)         (알뜰    | LGU+<br>들폰포함)          | ▼<br>전화번호 입력             |
| <b>010</b>                                                                |                        | 년 , 년 1<br>▼<br>저체 도이 체: |
| 본인인증을 위해 약관에 동의합니다.                                                       |                        |                          |
| <ul> <li>✓ [필수] 개인정보 수집 · 이용 동의</li> <li>✓ [필수] 개인정보 제3자 제공 동의</li> </ul> | >                      | 다음                       |
| <ul> <li>✓ [필수] 서비스 이용약관 동의</li> <li>✓ [필수] 통신사 이용약관 동의</li> </ul>        | ><br>>                 |                          |
| 다음                                                                        |                        |                          |
| III O                                                                     | <                      |                          |

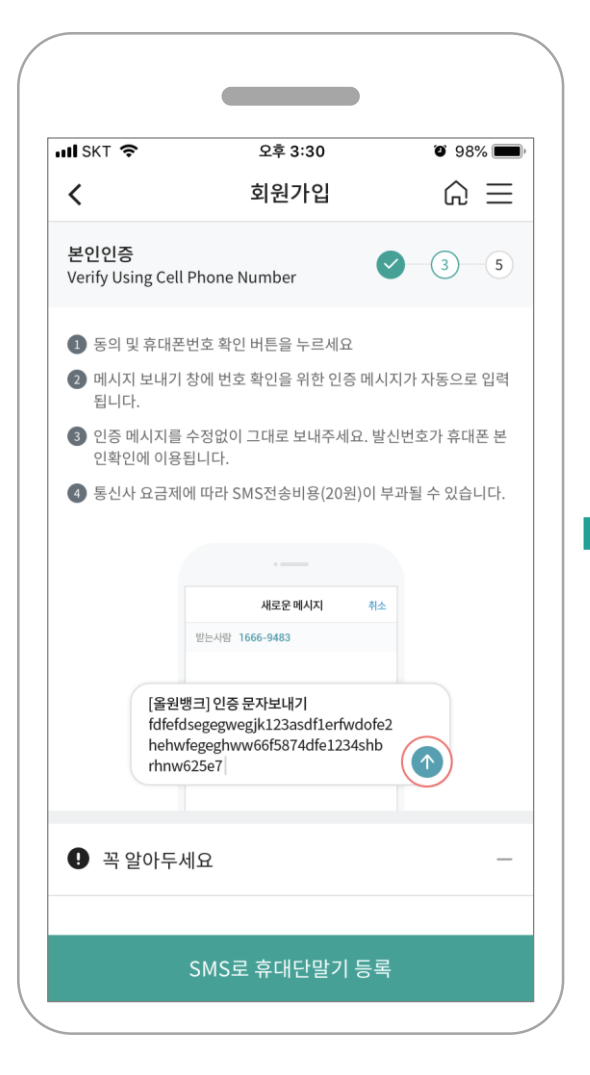

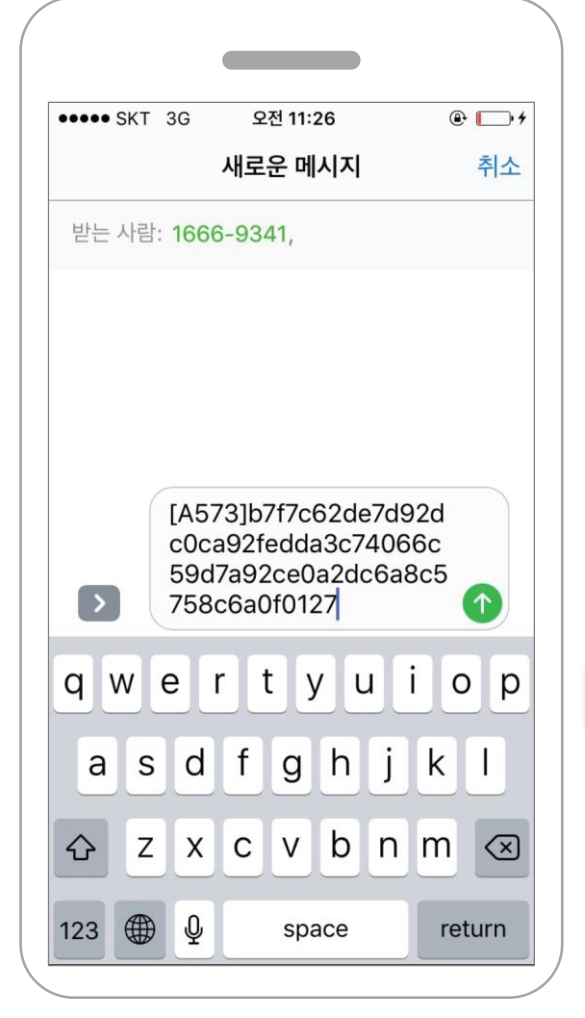

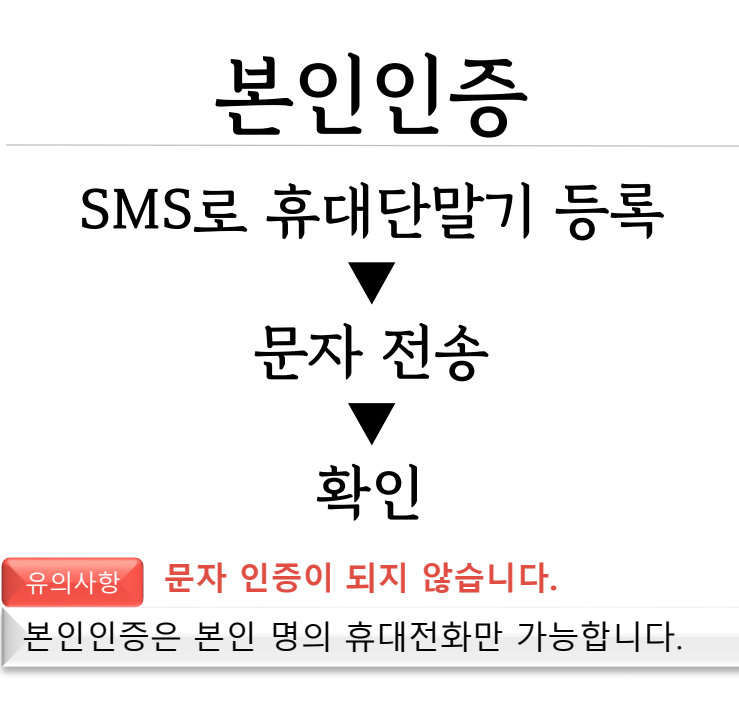

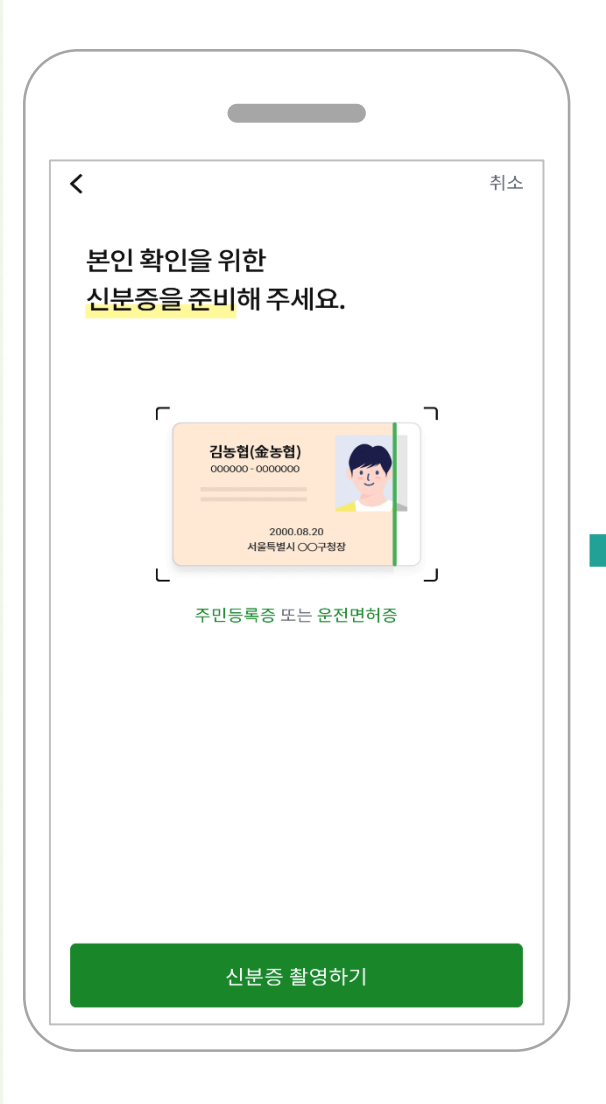

| 주 민 등<br>둘 리 (<br><sup>830422-1</sup><br><sup>943,1</sup> % 마구<br><sup>442-3</sup> 만구<br><sup>52</sup><br><sup>52</sup><br><sup>52</sup><br><sup>52</sup><br><sup>52</sup><br><sup>52</sup><br><sup>52</sup><br><sup>52</sup> | 적 또)<br>성된 신분증 이미(지)<br>2003.4.22<br>명기도 부천시(장)<br>산실 신분증 정보와 다른 경우<br>시기 바랍니다 |
|----------------------------------------------------------------------------------------------------|--------------------------------------------------------------------------------|
| 신분증타입                                                                                                    | 운전면허증                                                                          |
| 이름                                                                                                    |                                                                                |
| 실명번호                                                                                                    | 9' -2*****                                                                     |
| 발급일자                                                                                                    |                                                                                |
| 운전면허번호                                                                                                    |                                                                                |
| 발급일자는 8자                                                                                                    | 리를 입력해주세요. (예 20180412)                                                        |
|                                                                                                    |                                                                                |

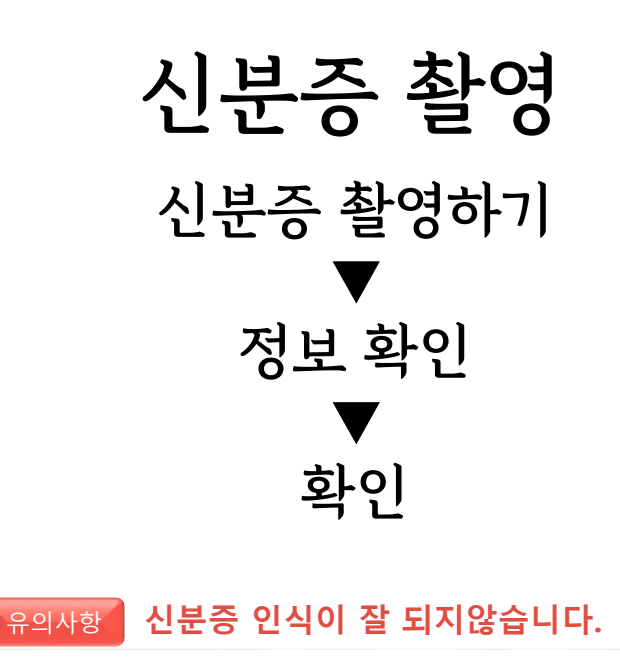

촬영 시 빛 반사가 없는 어두운 배경에서 촬영 부탁드립니다.

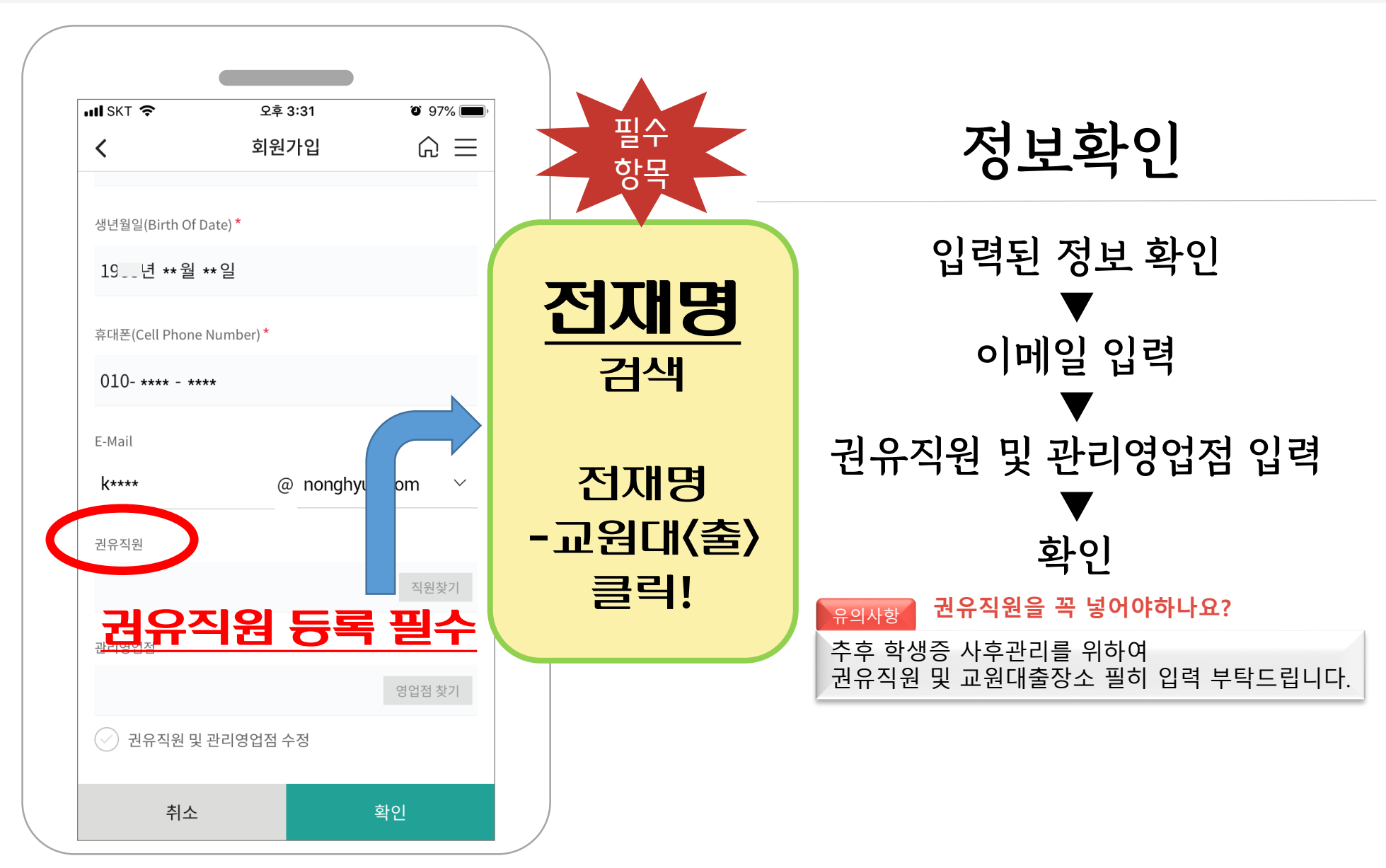

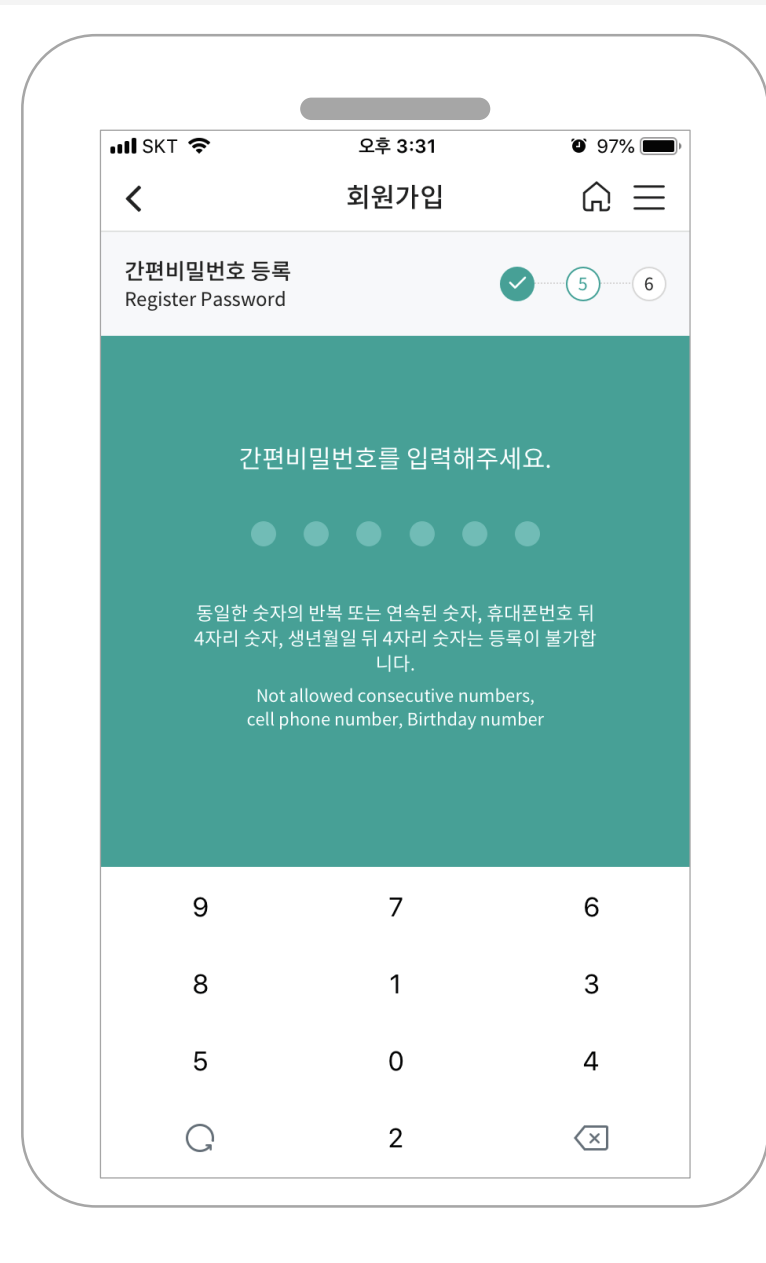

## 간편비밀번호 등록

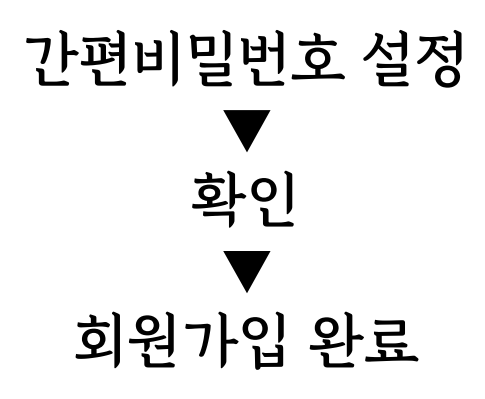

#### 유의사항 간편비밀번호를 사용할 수 없다고 합니다.

간편비밀번호 설정 시 동일한 숫자의 반복 또는 연속된 숫자, 휴대폰번호, 생년월일은 등록이 불가합니다.

## <mark>한국교원대학교 학생증 삶</mark> 모바일 신청 가이드 [2단계 연결계좌 개설]

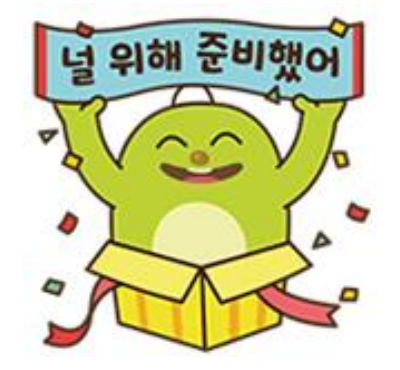

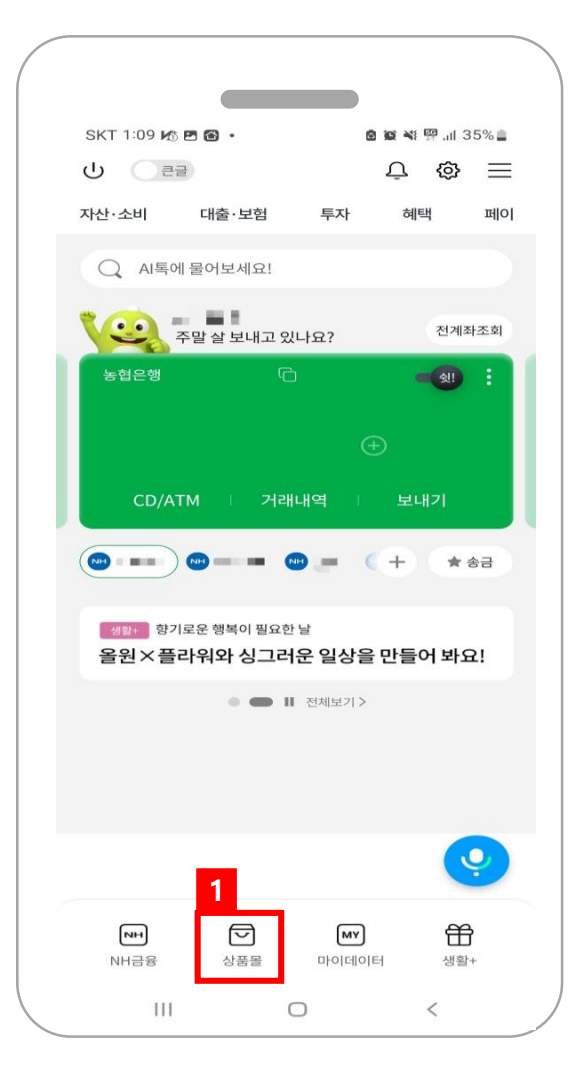

| SKT 1                                             | 10 P3 K6 6                                                                           | a -                                                                                                    | 0 9               | a ¥i ፼i 3                                                                                                    | 35%                                                                                                   |
|---------------------------------------------------|--------------------------------------------------------------------------------------|----------------------------------------------------------------------------------------------------|-------------------|----------------------------------------------------------------------------------------------------|----------------------------------------------------------------------------------------------------|
| <                                                 | 2                                                                                    | 올원금융상                                                                                                    | 품몰                | G                                                                                                    | $\equiv$                                                                                              |
| =천                                                | 입출금                                                                                  | 예/적금                                                                                                    | 대출                | 투자                                                                                                    | 보험                                                                                                    |
|                                                   | 102/                                                                                 | ᅌᇚᇉᅙᅎ                                                                                                    |                   |                                                                                                    |                                                                                                    |
|                                                   | 1934                                                                                 | 구대공경                                                                                                    | 5<br>*\ = +1 +1   |                                                                                                    |                                                                                                    |
| 8 전 달<br>입출금                                      | · 도어디: 한<br>·통장                                                                      | 거에 이이들 귀?                                                                                                    | 는 독일인             |                                                                                                    |                                                                                                    |
|                                                   |                                                                                      |                                                                                                    |                   |                                                                                                    |                                                                                                    |
|                                                   |                                                                                      |                                                                                                    |                   |                                                                                                    |                                                                                                    |
|                                                   |                                                                                      | Gyr,                                                                                                    | +                 |                                                                                                    |                                                                                                    |
|                                                   |                                                                                      | 1934 우대통                                                                                                    | 장                 |                                                                                                    |                                                                                                    |
|                                                   | +                                                                                    | and the second second s | NH                |                                                                                                    |                                                                                                    |
|                                                   |                                                                                      |                                                                                                    |                   |                                                                                                    |                                                                                                    |
|                                                   |                                                                                      |                                                                                                    |                   |                                                                                                    |                                                                                                    |
|                                                   |                                                                                      |                                                                                                    |                   |                                                                                                    |                                                                                                    |
|                                                   |                                                                                      |                                                                                                    |                   |                                                                                                    |                                                                                                    |
|                                                   | _                                                                                    |                                                                                                    |                   |                                                                                                    |                                                                                                    |
| NE                                                | EW                                                                                   |                                                                                                    |                   | 13                                                                                                    | Cł                                                                                                    |
|                                                   | ·····································                                                | 통장                                                                                                    | 페이                | 최고<br>1 50                                                                                                    | <del>ල</del>                                                                                          |
| NE<br>NF<br>카키<br>쓰고                              |                                                                                      | <b>통장</b><br>이버페이, 제로<br>추천!                                                                                                    | 페이                | 최고<br>1.50                                                                                                    | ଫ<br>%                                                                                                |
| NH<br>NH<br>카키<br>쓰고                              | ₩<br><b> 페이모아</b><br>가오페이, 네<br>나는 분들께                                               | <b>통장</b><br>이버페이, 제로<br>추천!                                                                                                    | .페이               | <sup>غم</sup><br>1.50                                                                                                    | ପ୍ର<br>%                                                                                              |
| NH<br>카키<br>쓰고<br>NH                              | ₩<br>H페이모아<br>가오페이, 네<br>시는 분들께<br>I주거래우                                             | <b>통장</b><br>이버페이, 제로<br>추천!<br><b>대통장</b>                                                                                                    | 페이                | 최고<br>1.50<br>최고                                                                                                    | ති<br>%                                                                                               |
| NF<br>카키<br>쓰서<br>NF<br>금융                        | 에이모아<br>가오페이, 네<br>나는 분들께<br>다주거래우<br>금 수수료 면                                        | <b>통장</b><br>이버페이, 제로<br>추천!<br><b>대통장</b><br>제, 우대금리 혀                                                                                                    | 페이                | ملا<br>المحالم<br>المحالم<br>محالم<br>المحالم<br>محالم<br>المحالم<br>المحالم<br>محالم<br>محمالم<br>محمالم<br>محمالم<br>محمالم<br>محمالم<br>محمالم<br>محمالم<br>محمالم<br>محمالم<br>محمالم<br>محمالم<br>محمالم<br>محمالم<br>محمالم<br>محمالم<br>محمالم<br>محمالم<br>محمالم<br>محمالم<br>محمالم<br>محمالم<br>محمالم<br>محمالم<br>ممالم | ପ<br>%<br>ପ                                                                                           |
| NH<br>카카<br>쓰샤<br>NH<br>금운                        | <b>패이모아</b><br>가오페이, 네<br>나는 분들께<br><b>1주거래우</b><br>중 수수료 면                          | <b>통장</b><br>이버페이, 제로<br>추천!<br>대통장<br>제, 우대금리 혀                                                                                                    | 페이                | می<br>1.50<br>ماع<br>2.00                                                                                                    | ପ୍<br>%<br>%                                                                                          |
| NH<br>카카<br>쓰고<br>NH<br>귀동                        | 해 <b>이모아</b><br>가오페이, 네<br>나는 분들께<br><b>1주거래우</b><br>3 수수료 면<br><b>11934우</b> 디      | <b>통장</b><br>이버페이, 제로<br>추천!<br>대통장<br>제, 우대금리 혀<br><b>내통장</b>                                                                                                    | 페이                | می<br>1.50<br>ماع<br>2.000                                                                                                    | ପ<br>%<br>ପ<br>%                                                                                      |
| NH<br>카카<br>쓰가<br>지H<br>금융                        | ····································                                                 | <b>통장</b><br>이버페이, 제로<br>추천!<br>대통장<br>제, 우대금리 혀<br><b>내통장</b><br>성년들을 위한 특                                                                                                    | 페이<br> 택까지<br>특별한 | می<br>1.50<br>ماع<br>2.000<br>ماع<br>3.00                                                                                                    | ପ<br>%<br>ଫ<br>ଫ<br>ଡ<br>ଡ<br>ଡ<br>ଡ<br>ଡ<br>ଡ<br>ଡ<br>ଡ<br>ଡ<br>ଡ<br>ଡ<br>ଡ<br>ଡ<br>ଡ<br>ଡ<br>ଡ<br>ଡ |
| NE<br>NH<br>귀카키<br>쓰셔<br>NH<br>금융<br>민합<br>립<br>립 | 해<br>H페이모아<br>가오페이, 네<br>니는 분들께<br>H주거래우<br>로중 수수료 면<br>H1934우디<br>34세 이하 총<br>철식 통장 | <b>통장</b><br>이버페이, 제로<br>추천!<br>대통장<br>제, 우대금리 혀<br><b>내통장</b><br>성년들을 위한 특                                                                                                    | 페이<br> 택까지<br>특별한 | مالي<br>1.50<br>مالي<br>2.000<br>مالي<br>3.00                                                                                                    | ପ<br>%<br>ପ<br>%                                                                                      |
| NH<br>카키<br>쓰<br>사<br>NH<br>금운<br>인<br>입<br>릴     | ····································                                                 | <b>통장</b><br>이버페이, 제로<br>추천!<br>대통장<br>제, 우대금리 혀<br><b>내통장</b><br>성년들을 위한 특<br>전체상품                                                                                                    | 페이<br>I택까지<br>특별한 | ಸವ<br>1.50<br>ತವ<br>2.00<br>ತವ<br>3.00                                                                                                    | ପ<br>୨ <b>%</b><br>ପ<br>୨ <b>%</b>                                                                    |
| NH<br>카카카스스<br>NH<br>금종<br>NH<br>만: 31 클          | ····································                                                 | 통장<br>이버페이, 제로<br>추천!<br>대통장<br>제, 우대금리 혀<br><b>내통장</b><br>정년들을 위한 특<br>전체상품                                                                                                    | 페이<br> 택까지<br>특별한 | اللہ تھا۔<br>1.50<br>اللہ تھا۔<br>2.00<br>اللہ تھا۔<br>3.00                                                                                                    | ମ୍ପ<br>୨ <b>%</b><br>ମୁ<br>ମୁ<br>୧୦.୦୦.୦୦.୦୦.୦୦.୦୦.୦୦.୦୦.୦୦.୦୦.୦୦.୦୦.୦୦.୦                             |

**계좌 개설** 메인 화면 하단 메뉴 ▼ 상품몰 클릭! ▼ 입출금계좌개설

#### 유의사항 **입출식 계좌를 꼭 개설해야 하나요?** 한국교원대학교 학생증 카드 결제 계좌는 농협은행 계좌를 연결해야 합니다. 농협은행 계좌 미보유 시 개설 부탁드립니다.

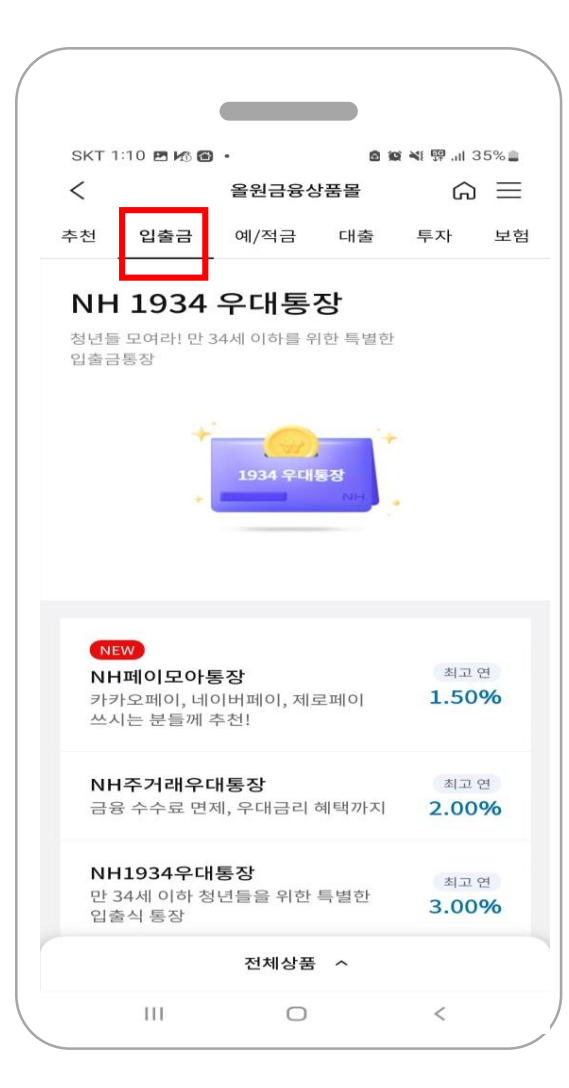

#### 2

NH1934우대통장 금융거래의 시작을 응원하는 특별한 입출금 통장. 만 34세 이하려면 필수 가입!

NH카카오페이통장 울원뱅크와 카카오페이가 만나 즐거운 혜택을 드립니다.

NH주거래우대통장 금융수수료에 금리까지 우대받는 주거래 우대 통장

NH모여라통장 회비관리 어렵지 않아요. 모임통장 하나면 고만 해결!

**입출금계좌개설 FAQ** 입출금계좌개설을 위한 궁금증 해결

#### 계좌 개설

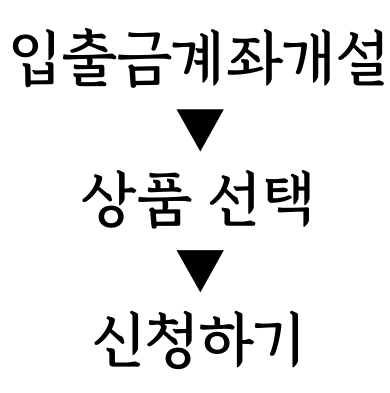

유의사항 기존 보유상품 중복 가입이 불가능합니다. 입출금 계좌 개설 시 희망하는 상품으로 개설 부탁드립니다.

(기존 보유하고 있는 상품과 중복 가입 불가능합니다.)

| 승대표 보이이즈은                                                                                                    |                  | 계좌 개설                     |
|----------------------------------------------------------------------------------------------------|------------------|---------------------------|
| 유데은 은 전 전 등 을<br>진행해 주세요.                                                                                                    |                  | 통신사 및 번호 입력               |
| 본인인증                                                                                                    |                  |                           |
|                                                                                                    | 3 0+             | 보인 인증 약과 전체동의             |
| )10 🗸 [-] 없이 입력                                                                                                    |                  |                           |
| 본인인증을 위해 약관에 동의합니다.                                                                                                    |                  | rl <u>e</u>               |
| 전체동의                                                                                                    |                  |                           |
|                                                                                                    |                  | 유의사항 문자 인증이 되지 않습니다.      |
| [핀스] 개이저너 스진 · 이요 · 제고 돈이                                                                                                    | <u>`</u>         |                           |
| <ul> <li>[필수] 개인정보 수집 · 이용 · 제공 동의</li> <li>[필수] 개인정보 제3자 제공 동의</li> </ul>                                                     | >                | 본인 인증은 본인 명의 휴대전화만 가능합니다. |
| <ul> <li>[필수] 개인정보 수집 · 이용 · 제공 동의</li> <li>[필수] 개인정보 제3자 제공 동의</li> <li>[필수] 서비스 이용약관 동의</li> </ul>                           | ><br>><br>>      | 본인 인증은 본인 명의 휴대전화만 가능합니다. |
| <ul> <li>[필수] 개인정보 수집 · 이용 · 제공 동의</li> <li>[필수] 개인정보 제3자 제공 동의</li> <li>[필수] 서비스 이용약관 동의</li> <li>[필수] 통신사 이용약관 동의</li> </ul> | ><br>><br>><br>> | 본인 인증은 본인 명의 휴대전화만 가능합니다. |
| <ul> <li>[필수] 개인정보 수집 · 이용 · 제공 동의</li> <li>[필수] 개인정보 제3자 제공 동의</li> <li>[필수] 서비스 이용약관 동의</li> <li>[필수] 통신사 이용약관 동의</li> </ul> | > > > > >        | 본인 인증은 본인 명의 휴대전화만 가능합니다. |

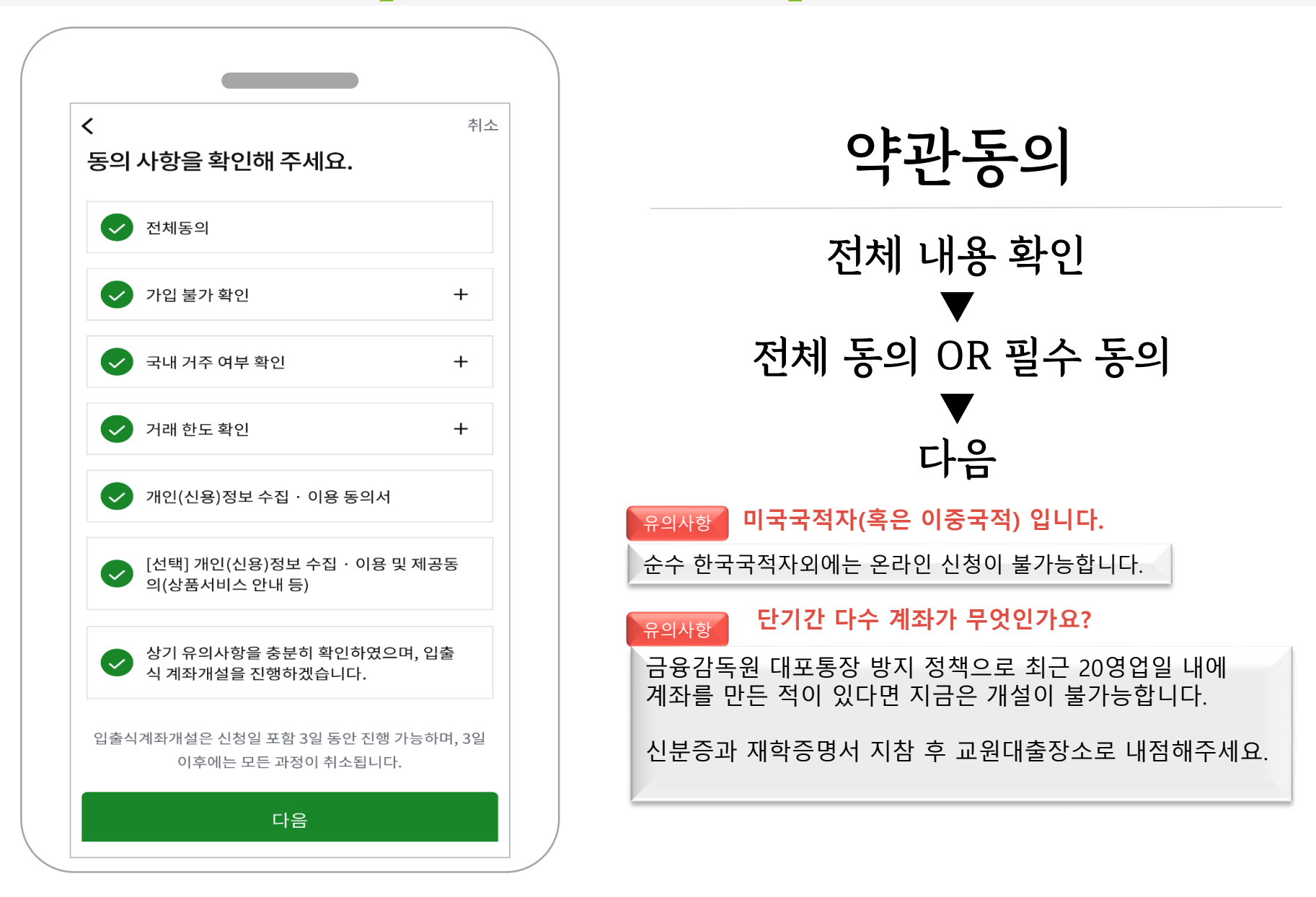

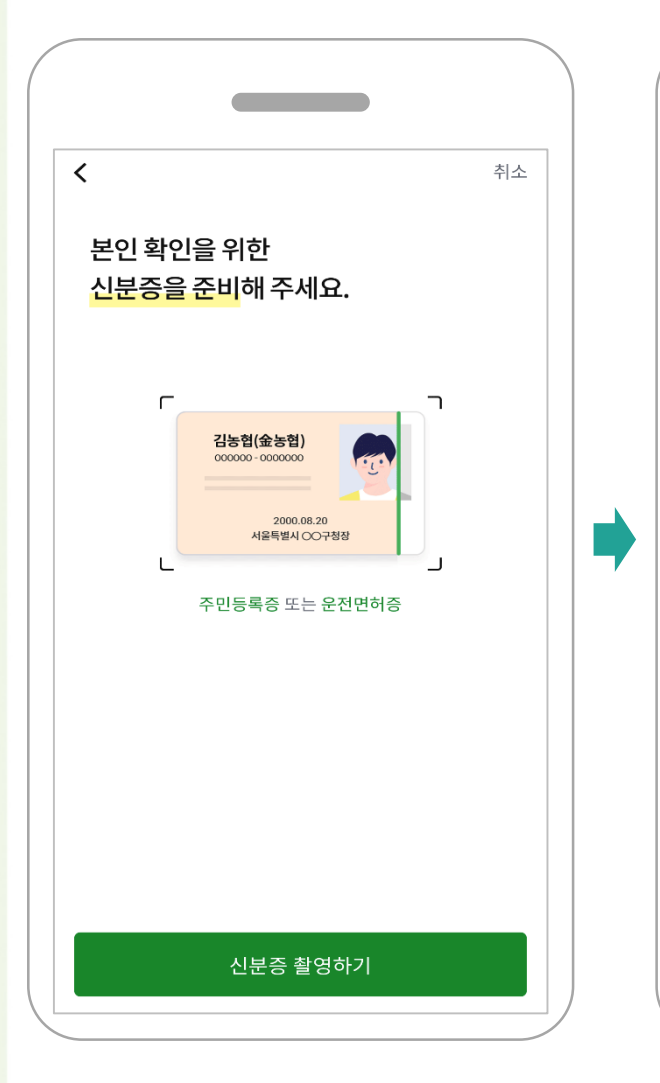

| 함영된 신분증이 이<br>주 민 등<br>물 리 (1<br>830422 공주<br><sup>201,3</sup> 18<br><sup>212,3</sup> 18<br>공격 <sup>3</sup> 기위<br>공격<br>주출한 문자정보가 | 상 없을 경우 확인을 눌러주세요.<br>특 중<br>산 및 )<br>실험 신분증 이미즈<br>2003.4.22<br>2003.4.22<br>1도 부천시장<br>산 신분증 정보와 다른 경우 |
|----------------------------------------------------------------------------------------------------|----------------------------------------------------------------------------------------------------|
| 신드시 세월영 아시<br>신분증타입                                                                                                    | 운전면허증                                                                                                    |
| 이름                                                                                                    | 최                                                                                                    |
| 실명번호                                                                                                    | 9 -2*****                                                                                                |
| 발급일자                                                                                                    |                                                                                                    |
| 운전면허번호                                                                                                    |                                                                                                    |
| 0 발급일자는 8자                                                                                                    | 리를 입력해주세요. (예 20180412)                                                                                  |
| 재촬영                                                                                                    | 확인                                                                                                    |
|                                                                                                    |                                                                                                    |

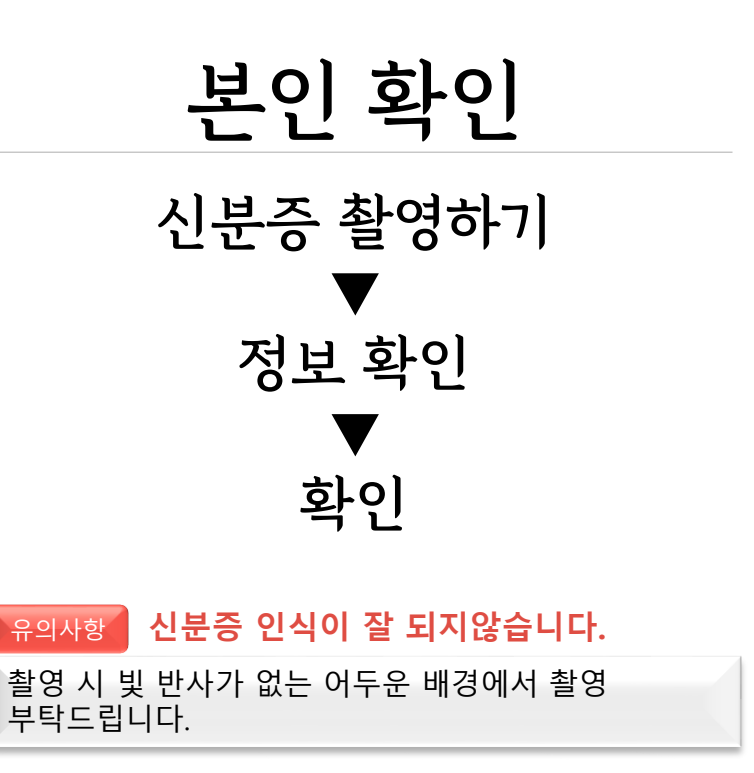

| 실명인증 수단을<br>선택해 주세요. |                     |                                                        | 취소<br>제 <b>조 유</b>                                                                                                    | 실명      | 인 <u>중</u> <sup>※농협계좌인 경우</sup> |
|----------------------|---------------------|--------------------------------------------------------|----------------------------------------------------------------------------------------------------|---------|---------------------------------|
| 영상통화 인증              | ā                   | 진행해 주사                                                 | 신승 글<br>네요.<br>변화의 FF-유해계자화이                                                                                           | 영상통화 인증 | 농협계좌확인                          |
| 본인계좌 인증              | Ēà                  | 제좌선택<br>선택하세요                                          |                                                                                                    | 영상통화 진행 | ▼<br>계좌번호 입력                    |
| • 실명 인증을 위해 본인 계좌 (  | '농협은행/타은행)          | 계좌 비밀번호<br>비밀번호4자                                      | -리                                                                                                    | 다음      | ▶<br>비밀번호 입력                    |
| 인증 또는 영상통화 인증을 선     | <sup>선택</sup> 해주세요. | • 계좌 상태.<br>• 비밀번호<br>유의하시<br>• 비대면 계<br>보유하고<br>계좌 정보 | 가 정상인 요구불 계좌만 제공됩니다.<br>5회 오류 시 계좌 거래가 정지되오니<br>기 바랍니다.<br>좌 개설을 위한 본인 인증 절차로<br>있는 농협계좌 또는 타 금융기관의<br>를 입력해 주시기 바랍니다. |         | ♥<br>다음                         |

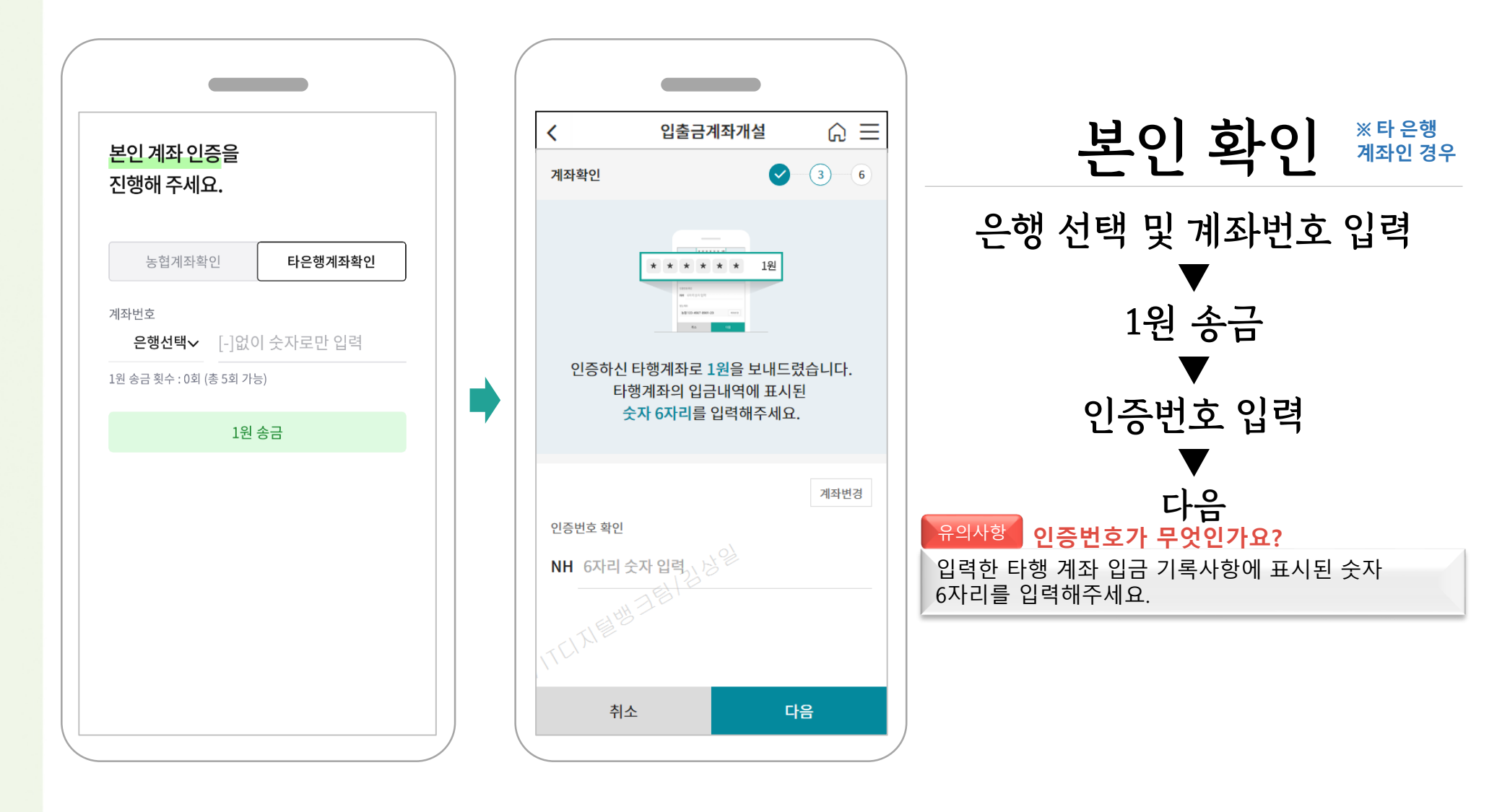

| 성명<br>새녀원익 |           |
|------------|-----------|
| 휴대폰번호      |           |
|            |           |
| 자택주소       |           |
|            | C         |
|            |           |
|            |           |
| 자태저하버승     |           |
| 지역전화전호     | 7         |
|            |           |
|            |           |
|            |           |
| 이메일        |           |
| 이메일        | naver.com |
| 이메일        | naver.com |

| 연락 받을 곳                     |     |      |
|-----------------------------|-----|------|
| 휴대전화                        | 집전화 | 직장전화 |
| 우편물 수령                      |     |      |
| 집                           |     | 직장   |
| <sup>거래목적</sup><br>급여 및 생활비 |     | v    |
| 자금의 원천                      |     |      |
| 급여                          |     | V    |
| 실소유자 여부                     |     |      |
| 네 보인이 만습니다                  |     | 아니오  |

#### 고객정보 고객정보확인및입력 ▼ 다음

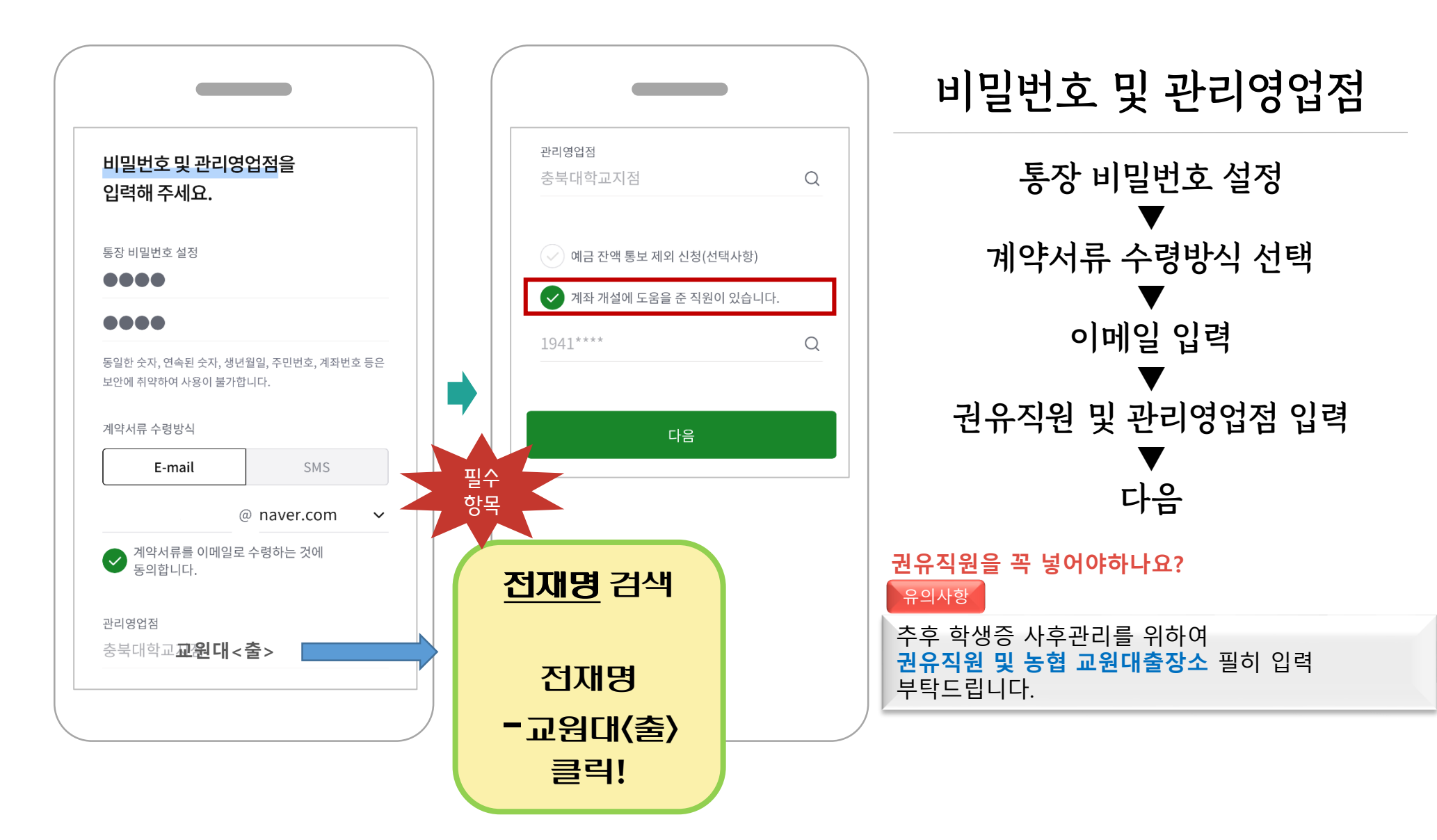

| 비밀번호 및 관리영업점을<br>입력해 주세요.                                       |                                                 | 개설 완료                  |
|-----------------------------------------------------------------|-------------------------------------------------|------------------------|
| 통장 비밀번호 설정<br>●●●●<br>●●●●                                      | 계좌 개설이 완료되었습니다.                                 | 예금계약서 작성 체크<br>▼<br>확인 |
| 계좌 개설을 진행하시겠습니까?<br>개설영업점 교원대 < 출 ><br>상품명 NH1934우대통장<br>휴대전화번호 | 가입완료 2022.02.11<br>가입상품 NH1934우대통장<br>계좌번호 302· |                        |
| <ul> <li>✓ 예금계약서 작성</li> <li>취소</li> <li>확인</li> </ul>          | • 입력하신 이메일 주소로 계약 서류가 발송되었습니다.                  |                        |

# 

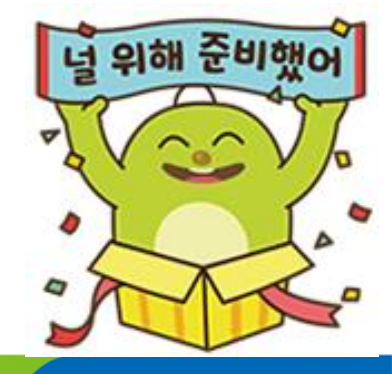

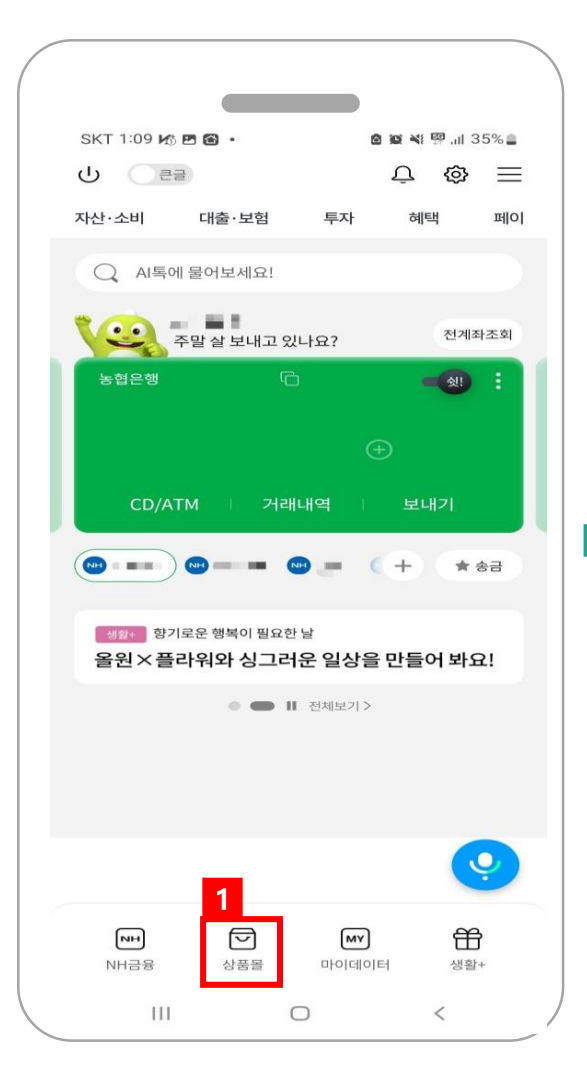

| SKT 1:14 🖪                   | K @ .                   |      | 6 6         | 📲 🕮 .iil 3  | 34%      |
|------------------------------|-------------------------|------|-------------|-------------|----------|
| <                            | 올원금                     | 긐융상품 | 몰           | ଜ           | $\equiv$ |
| 추천 입출                        | 금 예/작                   | 금 I  | 대출          | 투자          | 보험       |
|                              |                         |      |             |             |          |
| 이런 상품                        | 뚴 어떠세요                  | 2?   |             |             |          |
| 입출금                          | NEW                     |      |             |             |          |
| NH페이브                        | 코아통장                    | 1    | 1.01        | 최고<br>1 E O | 연<br>06  |
| 카카오페이 쓰시는 분                  | 이, 네이버페이<br>들께 추천!      | ,제로퍼 | [0]         | 1.50        | 90       |
| 적금                           |                         |      |             |             |          |
| NH직장역                        | 인월복리적금                  | 3    |             | 최고          | 연        |
| 이자에 이<br>재테크도                | 자를 더한 월북<br>꼼꼼하게        | 록리적금 | 으로          | 4.37        | %        |
| 예금 을                         | 원뱅크전용                   |      |             |             |          |
| 올원 캔디                        | 이금                      |      |             | 최고          | 연<br>06  |
| 출원캔니                         | ∋ 우나 <b>글 의 글</b><br>전체 | 상품 丶 |             | 5.55        | 70       |
|                              |                         |      |             |             |          |
| <table-cell> 추천</table-cell> |                         |      | 타입          | 출금계좌개       | 설        |
| <u>(</u> 예/적                 | 日                       |      | 읍 대         | 출           |          |
| 000 투자                       |                         | _    | ()<br>보     | 험           |          |
| E IRP                        |                         | 2    | <b>二</b> 카. | <u> </u>    |          |
| ш                            |                         | 0    |             | <           |          |

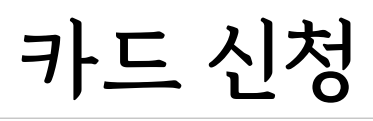

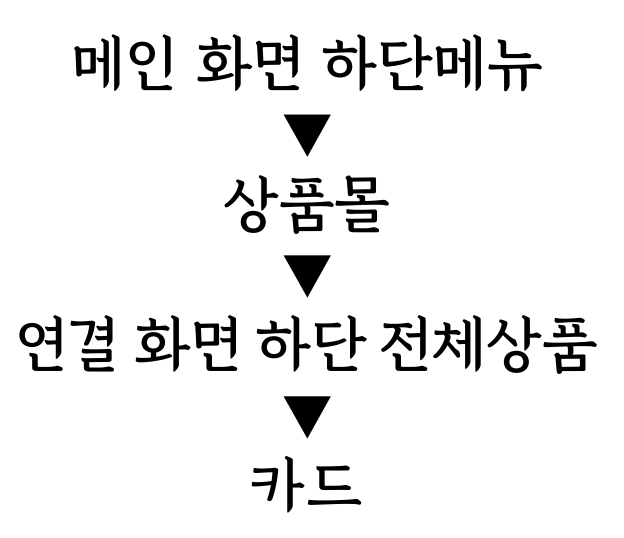

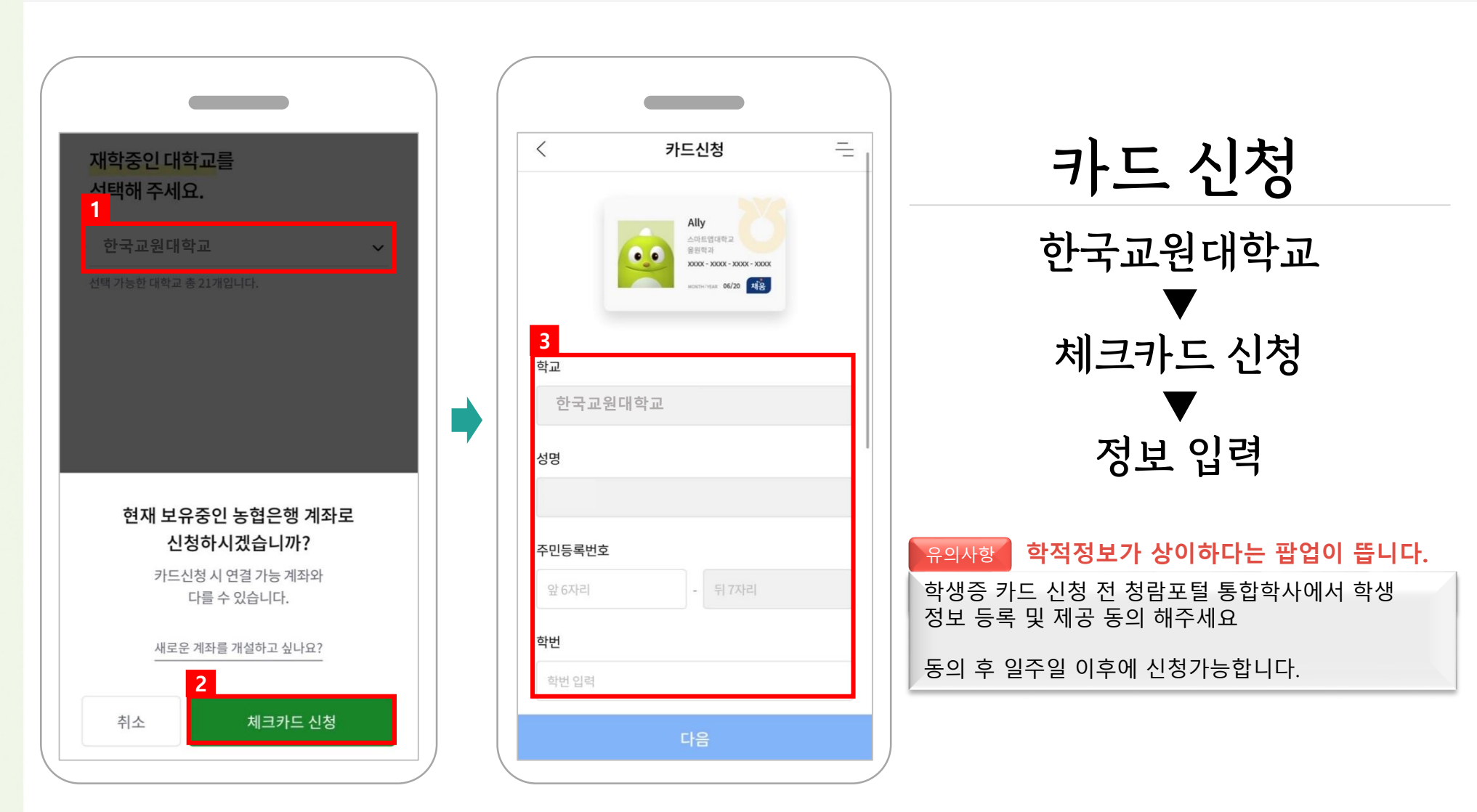

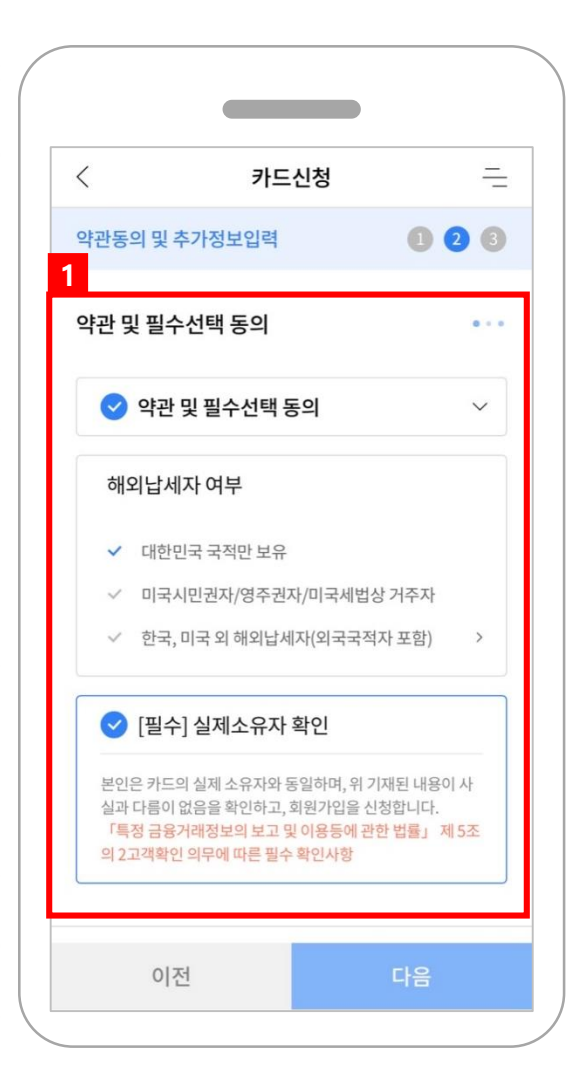

| 2 카드신청 -<br>기본정보 •<br>영문성명<br>성입력 이름 입력<br>• 여권상 영문표기와 동일하게 입력하세요.<br>휴대폰번호<br>선택 ✔ |   |
|-------------------------------------------------------------------------------------|---|
| 기본정보 • • • • • • • • • • • • • • • • • • •                                          | = |
| 영문성명<br>성 입력 이름 입력<br>• 여권상 영문표기와 동일하게 입력하세요.<br>휴대폰번호<br>선택 ✔                      |   |
| 성 입력 이름 입력<br>• 여권상 영문표기와 동일하게 입력하세요.<br>휴대폰번호<br>선택 ✔                              |   |
| • 여권상 영문표기와 동일하게 입력하세요.<br>휴대폰번호<br>선택 ¥                                            |   |
| 휴대폰번호<br>선택 ✔                                                                       |   |
| 선택 💙 -                                                                              |   |
|                                                                                     |   |
| 자택번호                                                                                |   |
| 선택 🗸 -                                                                              |   |
| 자택주소                                                                                |   |
| 우편번호 <b>주소찾기</b>                                                                    |   |
| 기본주소                                                                                |   |
| 상세주소                                                                                |   |
| 이전 다음                                                                               |   |

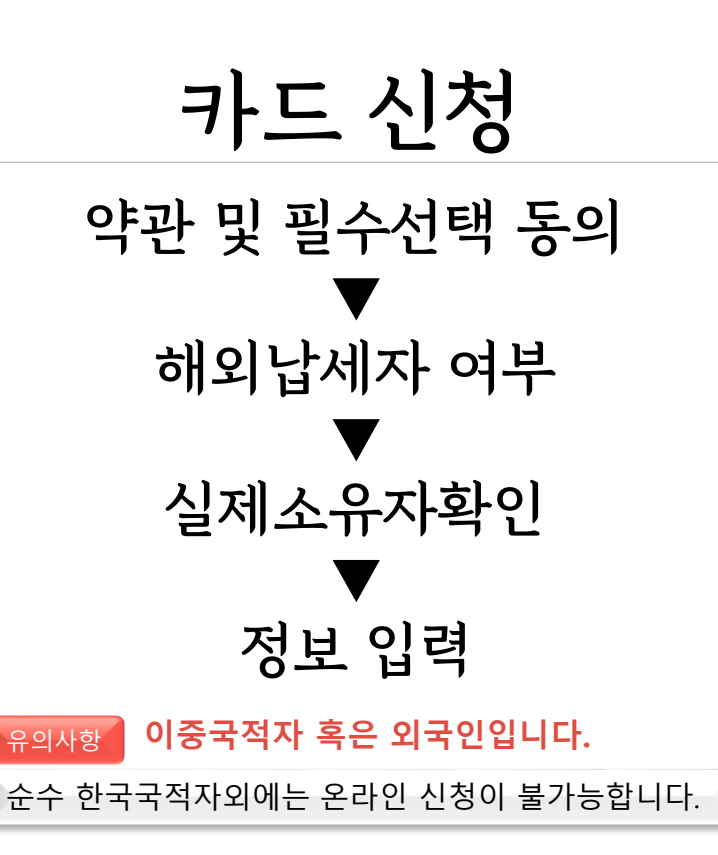

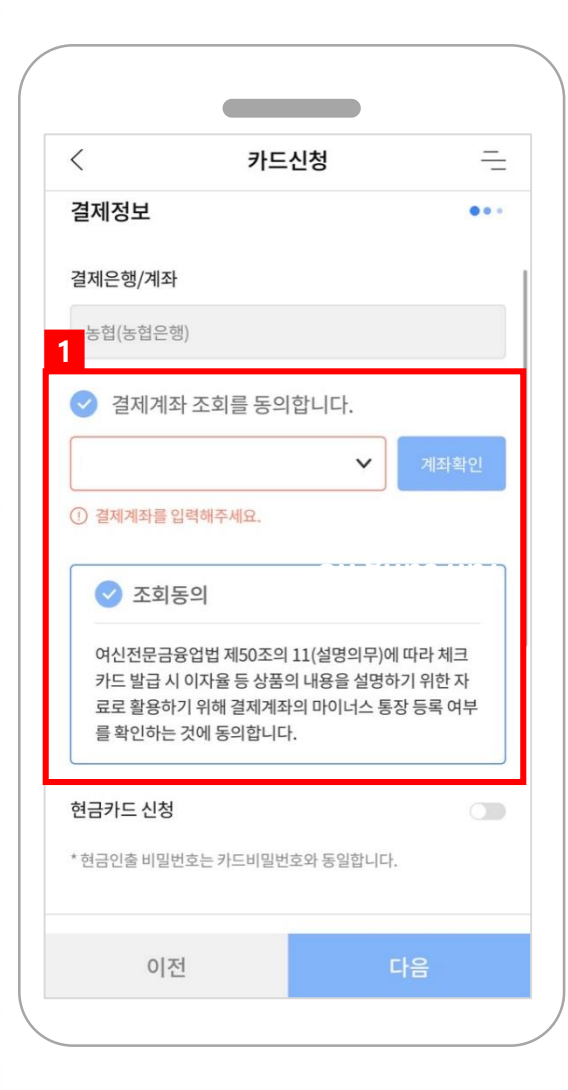

| <ul> <li>✓ 결제계좌 조회를 동의합니다.</li> <li>✓ 계좌확인</li> <li>⑦ 결제계좌를 입력해주세요.</li> <li>④ 조회동의</li> <li>여신전문금융업법 제50조의 11(설명의무)에 따라 체크<br/>카드 발급 시 이자율 등 상품의 내용을 설명하기 위한 자<br/>료로 활용하기 위해 결제계좌의 마이너스 통장 등록 여부<br/>를 확인하는 것에 동의합니다.</li> <li>현금카드 신청</li> <li>* 현금인출 비밀번호는 카드비밀번호와 동일합니다.</li> <li>계좌비밀번호</li> <li>▲●●●</li> <li>계좌확인</li> </ul> | <                                                             | 카드신청                                                                                    | -                                |
|----------------------------------------------------------------------------------------------------|---------------------------------------------------------------|-----------------------------------------------------------------------------------------|----------------------------------|
| <ul> <li>✓ 계좌확인</li> <li>① 결제계좌를 입력해주세요.</li> <li>✓ 조회동의</li> <li>여신전문금융업법 제50조의 11(설명의무)에 따라 체크<br/>카드 발급 시 이자율 등 상품의 내용을 설명하기 위한 자<br/>료로 활용하기 위해 결제계좌의 마이너스 통장 등록 여부<br/>를 확인하는 것에 동의합니다.</li> <li>현금카드 신청</li> <li>* 현금인칠 비밀번호는 카드비밀번호와 동일합니다.</li> <li>계좌비밀번호</li> </ul>                                                        | 🥑 결제계                                                         | 좌 조회를 동의합니다.                                                                            |                                  |
| <ul> <li>⑦ 결제계좌를 입력해주세요.</li> <li>오회동의</li> <li>여신전문금융업법 제50조의 11(설명의무)에 따라 체크<br/>카드 발급 시 이자율 등 상품의 내용을 설명하기 위한 자<br/>료로 활용하기 위해 결제계좌의 마이너스 통장 등록 여부<br/>를 확인하는 것에 동의합니다.</li> <li>현금카드 신청</li> <li>*현금인출 비밀번호는 카드비밀번호와 동일합니다.</li> <li>계좌비밀번호</li> </ul>                                                                           |                                                               | ~                                                                                       | 계좌확인                             |
| <ul> <li>조회동의</li> <li>여신전문금융업법 제50조의 11(설명의무)에 따라 체크<br/>카드 발급 시 이자율 등 상품의 내용을 설명하기 위한 자<br/>료로 활용하기 위해 결제계좌의 마이너스 통장 등록 여부<br/>를확인하는 것에 동의합니다.</li> <li>현금카드 신청</li> <li>* 현금인출 비밀번호는 카드비밀번호와 동일합니다.</li> <li>계좌비밀번호</li> </ul>                                                                                                    | <ol> <li>결제계좌를</li> </ol>                                     | 입력해주세요.                                                                                 |                                  |
| 여신전문금융업법 제50조의 11(설명의무)에 따라 체크<br>카드 발급 시 이자율 등 상품의 내용을 설명하기 위한 자<br>료로 활용하기 위해 결제계좌의 마이너스 통장 등록 여부<br>를 확인하는 것에 동의합니다.<br>현금카드 신청<br>* 현금인출 비밀번호는 카드비밀번호와 동일합니다.<br>계좌비밀번호<br>▲●●●● 계좌확인                                                                                                    | ত                                                             | 동의                                                                                      |                                  |
| 현금카드 신청<br>* 현금인출 비밀번호는 카드비밀번호와 동일합니다.<br>계좌비밀번호<br>●●●●                                                                                                    | 여신전문금                                                         | 응업법 제50조의 11(설명의무)                                                                      | 에 따라 체크                          |
| * 현금인출 비밀번호는 카드비밀번호와 동일합니다.<br>계좌비밀번호<br>●●●●                                                                                                    | 기드 걸습 /<br>료로 활용히<br>를 확인하는                                   | 시 이사율 등 상품의 내용을 설명<br>1기 위해 결제계좌의 마이너스 통<br>- 것에 동의합니다.                                 | 아기 위한 사<br>통장 등록 여부              |
| 계좌비밀번호<br>●●●●<br>계좌확인                                                                                                    | 기르 알 집 가<br>료로 활용하<br>를 확인하는<br>현금카드 신청                       | \ 이사율 등 상품의 내용을 열명<br>ት기 위해 결제계좌의 마이너스 통<br>= 것에 동의합니다.                                 | 아기위안사<br>통장등록여부                  |
| ●●●●                                                                                                    | 지금 말입 가<br>료로 활용하<br>를 확인하는<br>현금카드 신청                        | (이사율 등 상품의 대용을 열명<br>)가 위해 결제계좌의 마이너스 통<br>는 것에 동의합니다.<br>번호는 카드비밀번호와 동일합니다             | 아기위안자<br>통장 등록 여부                |
|                                                                                                    | 기드 실립 /<br>료로 활용하<br>를 확인하는<br>현금카드 신청<br>* 현금인출 비밀<br>계좌비밀번호 | (이사율 등 상품의 내용을 열명<br>)가 위해 결제계좌의 마이너스 통<br>는 것에 동의합니다.<br>번호는 카드비밀번호와 동일합니다             | 아기 위안 사<br>통장 등록 여부              |
| * 5회 이상 오류 시 서비스 제한                                                                                                    | 기드 일립 /<br>료로 활용하<br>를 확인하는<br>현금카드 신청<br>* 현금인출 비밀<br>계좌비밀번호 | (이사율 등 상품의 대용을 열명<br>)가 위해 결제계좌의 마이너스 통<br>= 것에 동의합니다.<br>번호는 카드비밀번호와 동일합니다             | 아기 위안자<br>통장 등록 여부<br>다.<br>계좌확인 |
|                                                                                                    | 기드 일립 /<br>료로 활용하<br>를 확인하는<br>현금가드 신청<br>현금인출 비밀<br>예좌비밀번호   | (이사율 등 상품의 대용을 열명<br>)가 위해 결제계좌의 마이너스 통<br>는 것에 동의합니다.<br>번호는 카드비밀번호와 동일합니다<br>시 서비스 제한 | 아기 위안자<br>통장 등록 여부<br>다.<br>계좌확인 |

**카드 신청** 결제 계좌 선택 및 조회 동의 ▼ 계좌 확인 ▼ 현금카드 신청 (선택)

| < <del>7</del>                       | 가드신청                            | =      |
|--------------------------------------|---------------------------------|--------|
| 배송동의                                 |                                 |        |
| 제3자 배송동의에 동의합니                       | 다.                              |        |
| * 카드는 이용정지 상태로 배송                    | 농되며, 본인수령만 가능힙                  | ː└│다.  |
| 신분증 진위여부 확인                          | 확인병                             | 방법안내 🌑 |
| 주민등록증                                | 운전면ㅎ                            | 증      |
| 충북(15) 🗸 2                           | 100 전4                          | 위여부 확인 |
| 학생증 사진                               |                                 |        |
| 피                                    | 일선택 +                           |        |
| ※ 반드시 '본인임을 확인할 수<br>다.              | 느 있는 사진 '으로 등록히                 | 시기 바랍니 |
| 해외원화결제차단서비스                          |                                 |        |
| 신청                                   | 미신청                             |        |
| ※ 해외원화결제(DCC)란? 해<br>아닌 원화로 결제할 수 있는 | 외가맹점에서 카드 결제서<br>- 서비스로 해외에서 결제 | l한 TOP |
| 화로 쉽게 알 수 있는 장점은                     | 은 있으나, 해외가맹점에서                  | 부과하는 수 |

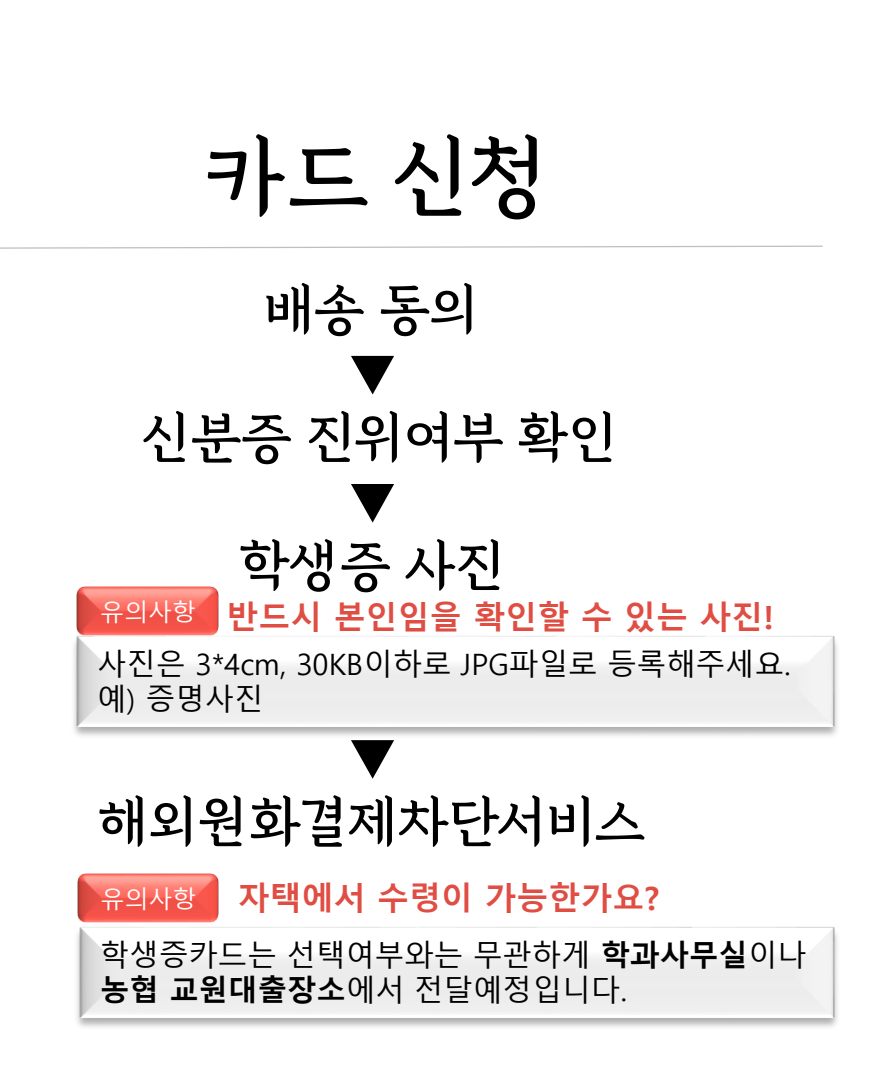

| 본인인증          |      | X  |                     |
|---------------|------|----|---------------------|
|               |      |    | 카드신성                |
| 주민등록번호        |      |    | 저나이려                |
|               | -    |    | ि <u>र</u> मन्<br>▼ |
| 휴대폰 본인확인 약관동의 |      |    | 휴대폰 본인확인 약관동의       |
| 📀 전체동의        |      | ~  |                     |
| 휴대폰인증         |      |    | 휴대폰 인증              |
| SKT           | кт   |    |                     |
| LGU+          | 알뜰폰  | ~  |                     |
| 010 🗸 -       | -    |    |                     |
| 인증번:          | 호재전송 |    |                     |
| 인증번호          |      |    |                     |
| 180474        |      | 확인 |                     |

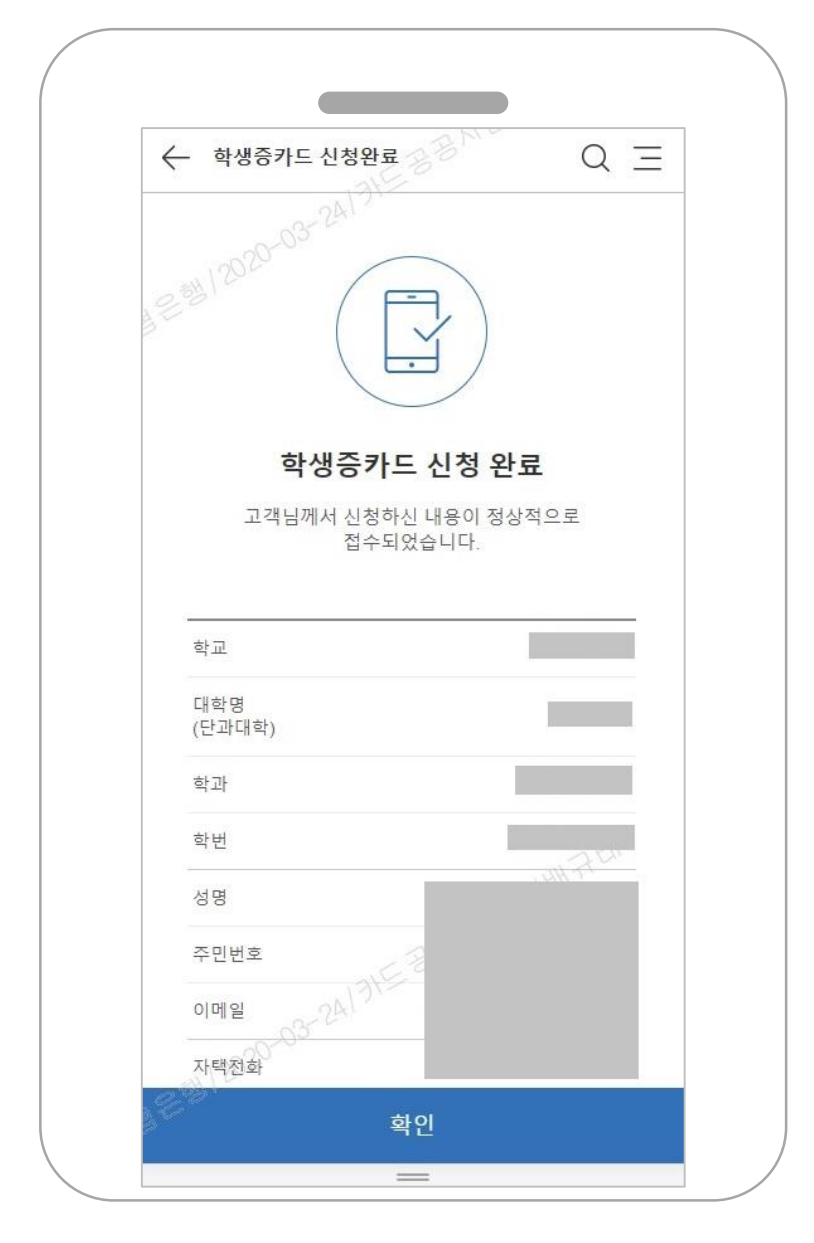

한국교원대학교 학생증카드 서비스

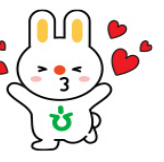

- CGV,스타벅스 20% 청구할인
- 어학원 5% 청구할인
- 어학시험 5% 청구할인
- ★ 신입생만을 위한 달콤한 혜택 ★

학생증 카드 5만원 이상 결제 후 교원대출장소 방문시 사은품 증정

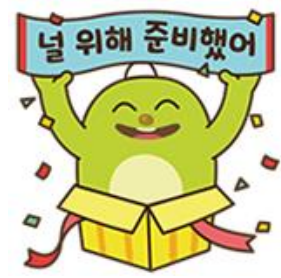